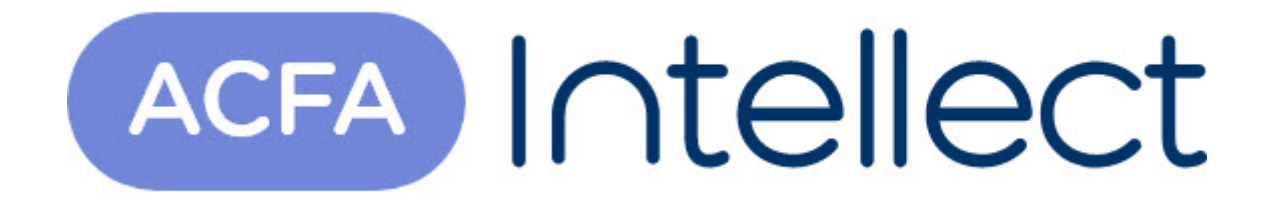

# Руководство по настройке и работе с модулем интеграции Ратэк

АСFА-Интеллект

Обновлено 05/13/2024

# Table of Contents

| 1   | Зведение в Руководство по настройке и работе с модулем интеграции |   |  |
|-----|-------------------------------------------------------------------|---|--|
|     | Ратэк                                                             | 3 |  |
| 1.1 | Назначение документа                                              | 3 |  |
| 1.2 | Общие сведения о модуле интеграции «Ратэк»                        | 3 |  |
| 2   | Поддерживаемое оборудование и лицензирование модуля Ратэк         | 4 |  |
| 3   | Настройка модуля интеграции Ратэк                                 | 5 |  |
| 3.1 | Настройка подключения ОПС Ратэк                                   | 5 |  |
| 3.2 | Настройка устройства Ратэк КРП-09                                 | 5 |  |
| 3.3 | Настройка правила индикации устройства Ратэк КРП-09               | 6 |  |
| 4   | Работа с модулем интеграции Ратэк                                 | 8 |  |
| 4.1 | Управление устройством Ратэк КРП-09                               | 8 |  |

## 1 Введение в Руководство по настройке и работе с модулем интеграции Ратэк

| На странице:                                                                                             |  |
|----------------------------------------------------------------------------------------------------|--|
| <ul> <li>Назначение<br/>документа</li> <li>Общие сведения о<br/>модуле интеграции<br/>«Ратэк»</li> </ul> |  |

## 1.1 Назначение документа

Документ *Руководство по настройке и работе с модулем интеграции Ратэк* является справочноинформационным пособием и предназначен для настройщиков и операторов модуля *Ратэк*. Данный модуль работает в составе подсистемы охранно-пожарной сигнализации, реализованной на базе программного комплекса *ACFA Intellect*.

В данном Руководстве представлены следующие материалы:

- 1. общие сведения о модуле интеграции Ратэк;
- 2. настройка модуля интеграции Ратэк;
- 3. работа с модулем интеграции Ратэк.

### 1.2 Общие сведения о модуле интеграции «Ратэк»

Модуль интеграции *Ратэк* работает в составе подсистемы *ОПС*, реализованной на базе ПК *ACFA Intellect*, и предназначен для контроля приборов ОПС *Ратэк*. Конфигурирование и управление оборудованием ОПС *Ратэк* в программном комплексе *ACFA Intellect* невозможно.

Перед началом работы с модулем интеграции *Ратэк* необходимо установить оборудование на охраняемый объект и сконфигурировать систему в программном обеспечении производителя.

#### і Примечание.

Подробные сведения о ОПС *Ратэк* приведены в официальной справочной документации (производитель компания ОАО НТЦ «РАТЭК»).

# 2 Поддерживаемое оборудование и лицензирование модуля Ратэк

| Производитель            | ОАО НТЦ «РАТЭК»                                        |  |  |  |  |
|--------------------------|--------------------------------------------------------|--|--|--|--|
|                          | Россия, Санкт-Петербург, Октябрьская наб., д. 44, к. 2 |  |  |  |  |
|                          | Тел./факс: +7 (812)640-02-16                           |  |  |  |  |
| Тип интеграции           | Протокол низкого уровня                                |  |  |  |  |
| Подключение оборудования | Ethernet                                               |  |  |  |  |

### Поддерживаемое оборудование

| Оборудование | Назначение                                                      | Характеристика                                                                                                    |
|--------------|-----------------------------------------------------------------|----------------------------------------------------------------------------------------------------|
| КРП-09       | Сигнальное устройство для<br>контроля уровня гамма<br>излучения | Энергетический диапазон<br>чувствительности 0,05-3.0 МэВ                                                                                                    |
|              |                                                                 | Порог обнаружения радионуклида<br>цезий-137 при внешнем фоне до 0,2 мкЗв/ч<br>и перемещении образцовой меры<br>активности цезия-137 без радиационной<br>защиты через контролируемое<br>пространство изделия со скоростью 11,2<br>м/с, не более, кБк 280 |
|              |                                                                 | Чувствительность каждого канала изделия<br>к гамма-излучению Цезия-137 при внешнем<br>фоне до 0,2 мкЗв/ч и размещении<br>образцовой меры активности в точках А и В<br>контролируемого пространства, имп/с/кБк.<br>2,40                                  |

### Защита модуля

За 1 устройство.

# 3 Настройка модуля интеграции Ратэк

## 3.1 Настройка подключения ОПС Ратэк

Настройка подключения ОПС Ратэк осуществляется следующим способом:

1. Перейти на панель настроек объекта **Ратэк**, который создается на базе объекта **Компьютер** на вкладке **Оборудование** диалогового окна **Настройка системы**.

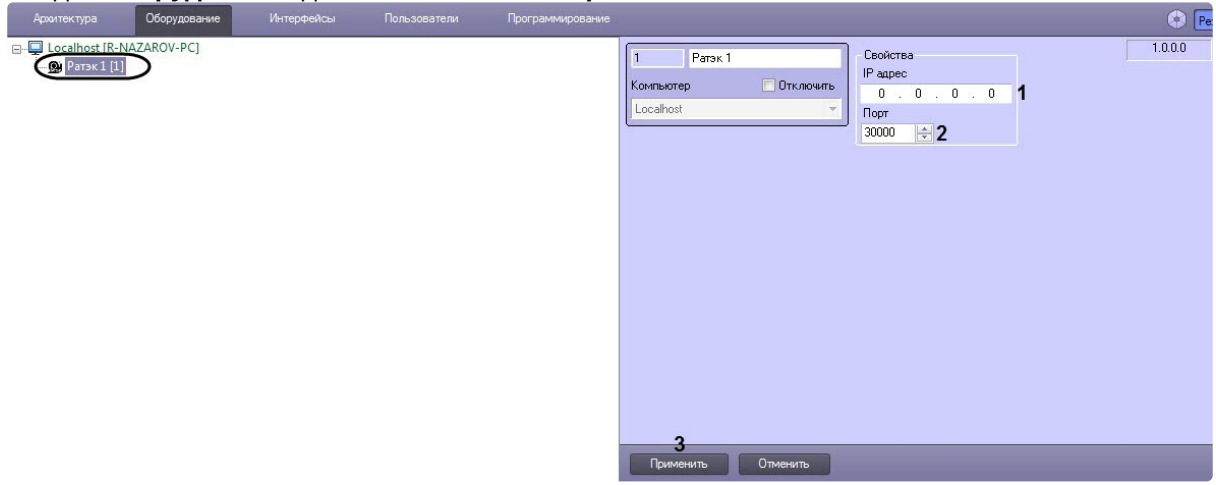

2. В поле **IP адрес** (1) ввести локальный IP-адрес Сервера.

#### () Примечание

Данная настройка необходима для однозначного определения IP-адреса Сервера с несколькими сетевыми адаптерами.

3. В поле **Порт** (2) ввести номер свободного порта на Сервере. Если указано значение 0, то порт будет выбран автоматически из числа свободных.

#### () Примечание

На данный порт будут приходить xml-пакеты от устройства Ратэк КРП-09.

4. Нажать на кнопку Применить (3) для применения изменений.

Настройка подключения ОПС Ратэк завершена.

## 3.2 Настройка устройства Ратэк КРП-09

Настройка устройства Ратэк КРП-09 осуществляется следующим образом:

1. Перейти на панель настроек объекта Ратэк КРП-09, который создается на базе объекта Ратэк.

| китектура Оборудование Интерфейсы Пользовател | и Программирование                |                                                                                                    |
|-----------------------------------------------|-----------------------------------|----------------------------------------------------------------------------------------------------|
| Localhost (R-NAZAROV-PC)                      | 1.1<br>Ратэк<br>Ратэк 1<br>Регион | Устройство Ратяк КРП-091<br>□ Отключитт<br>□ ○ 0 · 0 · 0 · 0 1<br>Порт Тітнесці<br>2 0000 ⊕ 80 ⊕ 3<br>Правило<br>↓ 4<br>5<br>емить Отменить |

- 2. В поле **IP адрес** (1) ввести IP-адрес устройства Ратэк КРП-09.
- 3. В поле **Порт** (2) ввести номер порта, который задан в настройках устройства *Ратэк КРП-09* (см. официальную документацию производителя).
- 4. В поле Timeout (3) ввести временной интервал в секундах опроса устройства Ратэк КРП-09.
  - Примечание

----

Если от устройства *Ратэк КРП-09* не будет получен ответ в течение заданного временного интервала, то будет сформировано событие о потере связи.

- 5. В раскрывающемся списке **Правило** (4) выбрать правило индикации устройства *Ратэк КРП-09* в интерфейсном объекте **Карта**, по которому будут обрабатываться значения, получаемые от устройства *Ратэк КРП-09* (см. Настройка правила индикации устройства Ратэк КРП-09).
- 6. Нажать на кнопку Применить (5) для применения изменений.

Настройка устройства Ратэк КРП-09 завершена.

## 3.3 Настройка правила индикации устройства Ратэк КРП-09

Настройка правила индикации устройства Ратэк КРП-09 осуществляется следующим образом:

1. Перейти на панель настроек объекта Ратэк КРП-09, который создается на базе объекта Ратэк.

| ктура Соорудование интерфейсы Пользователи                                                              | программирование |                                          |        |        |        |     |     |       |      |
|----------------------------------------------------------------------------------------------------|------------------|------------------------------------------|--------|--------|--------|-----|-----|-------|------|
| alhost (R-NAZAROV-PC)<br>Ратж 1 [1]<br>Правила<br>Правило 1 [1.1]<br>[5 Устройство Ратэк КРП-09 1 [1.1] |                  | 1.1 Правил<br>Ратэк<br>Ратэк 1<br>Регион | о 1    | ть     |        |     |     |       |      |
|                                                                                                    |                  | Indicators 2                             | 3      | 4      | 5      | 6   | 7   | 8     | 9    |
|                                                                                                    |                  | # V. min                                 | V. max | S. min | S. max | Use | Red | Green | Blue |
|                                                                                                    |                  | 01 0                                     | 1000   | 0      | 100    |     | 0   | 0     | 255  |
|                                                                                                    |                  | 02 0                                     | 1000   | 0      | 100    |     | 0   | 0     | 255  |
|                                                                                                    |                  | 03 0                                     | 1000   | 0      | 100    |     | 0   | 0     | 255  |
|                                                                                                    |                  | 04 0                                     | 1000   | 0      | 100    |     | 0   | 0     | 255  |
|                                                                                                    | 1                | 05 0                                     | 1000   | 0      | 100    |     | 0   | 0     | 255  |
|                                                                                                    |                  | 06 0                                     | 1000   | 0      | 100    |     | 0   | 0     | 255  |
|                                                                                                    |                  | 07 0                                     | 1000   | 0      | 100    |     | 0   | 0     | 255  |
|                                                                                                    |                  | 08 0                                     | 1000   | 0      | 100    |     | 0   | 0     | 255  |
|                                                                                                    |                  | 09 0                                     | 1000   | 0      | 100    |     | 0   | 0     | 255  |
|                                                                                                    |                  |                                          |        |        |        |     |     |       |      |

- 2. Для необходимого количества номеров (1) задать следующие параметры:
  - а. Ввести минимальное значение V, min (2), получаемое от устройства.
  - b. Ввести максимальное значение V,max (3), получаемое от устройства.
  - с. Ввести минимальное значение отображаемой шкалы S, min (4).
  - d. Ввести максимальное значение отображаемой шкалы S,max (5).
  - е. Установить флажок **Use** (6), если необходимо активировать указанный номер.
  - f. Ввести значение от 0 до 255 для красного канала **Red** (7) в цветовой схеме RGB.
  - g. Ввести значение от 0 до 255 для зеленого канала Green (8) в цветовой схеме RGB.
  - h. Ввести значение от 0 до 255 для синего канала Blue (9) в цветовой схеме RGB.
- 3. Нажать на кнопку Применить (10) для применения изменений.

### () Примечание

Данные настройки будут применены в том случае, если в интерфейсном объекте **Карта**, у объекта **Устройство Ратэк КРП-09** выбран тип отображения **Изображение и индикатор**.

Настройка правила индикации устройства Ратэк КРП-09 завершена.

# 4 Работа с модулем интеграции Ратэк

## 4.1 Управление устройством Ратэк КРП-09

Управление устройством Ратэк КРП-09 в интерактивном окне Карта не осуществляется.

Возможны следующие состояния устройства Ратэк КРП-09:

| Устройство Ратэк КРП-09 1[1.1] | Тревога уровень 1       |
|--------------------------------|-------------------------|
| Устройство Ратэк КРП-09 1[1.1] | Тревога уровень 2       |
| Устройство Ратэк КРП-09 1[1.1] | Тревога уровень 3       |
| Устройство Ратэк КРП-09 1[1.1] | Нет связи               |
| Устройство Ратэк КРП-09 1[1.1] | Медицинский радионуклид |
| Устройство Ратэк КРП-09 1[1.1] | Норма                   |
| Устройство Ратэк КРП-09 1[1.1] | Подготовка              |